## **APR: How-to Series**

## Download or Print APR Reports

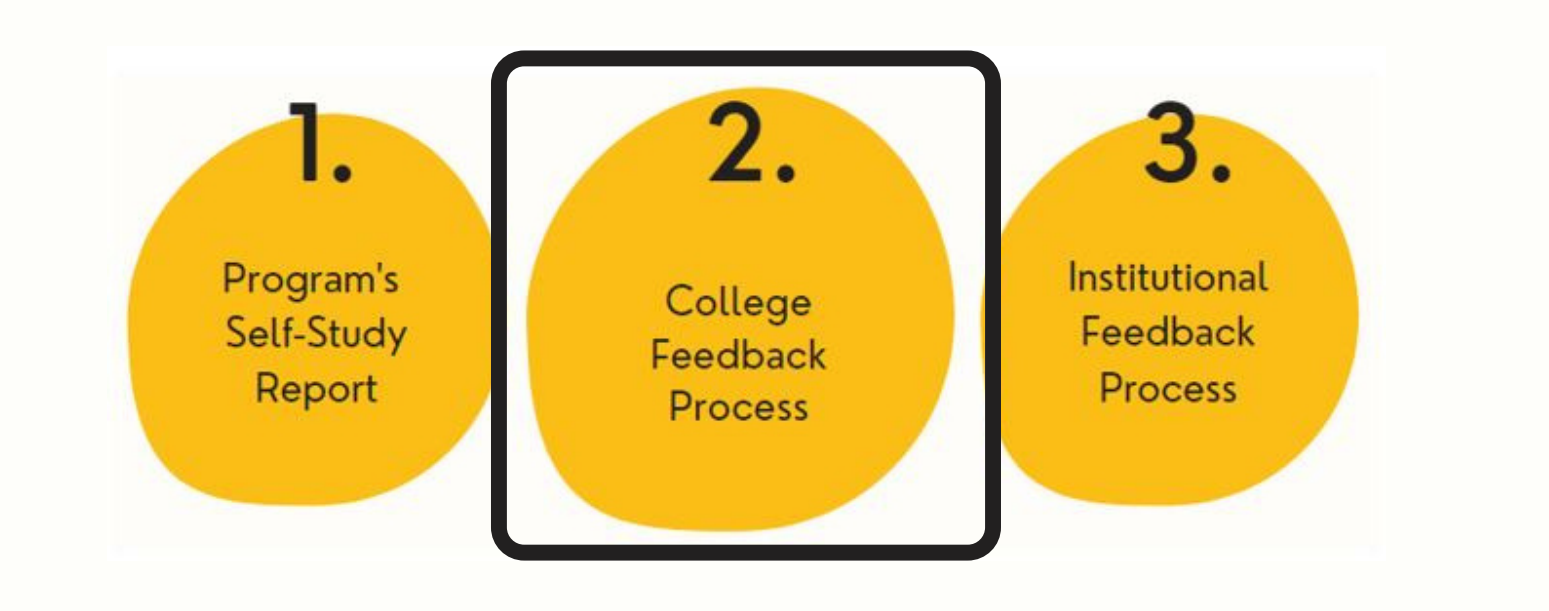

Log in to Anthology Planning. Go to the Plans menu and verify you are viewing the correct academic year. Then select the "Annual Program Review (APR)" plan from the drop-down menu.

|               |   | Planning                     |                                                                  |
|---------------|---|------------------------------|------------------------------------------------------------------|
|               | * |                              |                                                                  |
|               | Ð | Academic Year 2021-2022 🔹    | ACADEMIC YEAR 2021-2022 / ANNUAL PROGRAM REVIEW (APR)            |
| $\mathcal{A}$ | 4 | Annual Program Review (APF - | University of Idaho                                              |
|               | * | My Units Institution         | Plan Items Reports Documents                                     |
|               |   | Q search                     | FILTER                                                           |
|               |   | University of Idaho          | There are no plan items associated with the current Time Period, |
|               |   | Office of the President      | Show 10 + Viewing 0-0 of 0                                       |

2. Select the unit whose report you want. It may be
2. listed under "Mu Units" or you can search for it.

3

Select the "Reports" tab at the top-middle of screen. And then select the blue hyperlinked ""View Report: All Time Periods" option.

| ıllı | Planning                                    |                                                                                                    |
|------|---------------------------------------------|----------------------------------------------------------------------------------------------------|
| *    |                                             |                                                                                                    |
| 2    | Academic Year 2021-2022 🔻                   | ACADEMIC YEAR 2021-2022 / ANNUAL PROGRAM REVIEW (APR)                                                                                                    |
| 7    | Sannual Program Review (APF -               | Psychology/Communication Stdys-Academic                                                                                                    |
| ٠    | My Units Institution                        | Teports                                                                                                    |
|      | Q search                                    |                                                                                                    |
|      | University of Idaho                         | APR Self-Study Report by Academic Unit/Department<br><b>1</b> This report has been shared from <b>Office of the President</b> and can only be modified there. |
|      | Office of the President                     | View Report: Ail Time Periods                                                                                                    |
|      | Office of the Provost                       |                                                                                                    |
|      | College of Letters Arts & Social Sci.       | Show 10 • Viewing 1-1 of 1                                                                                                    |
|      | Psychology/Communication Stdys-<br>Academic |                                                                                                    |